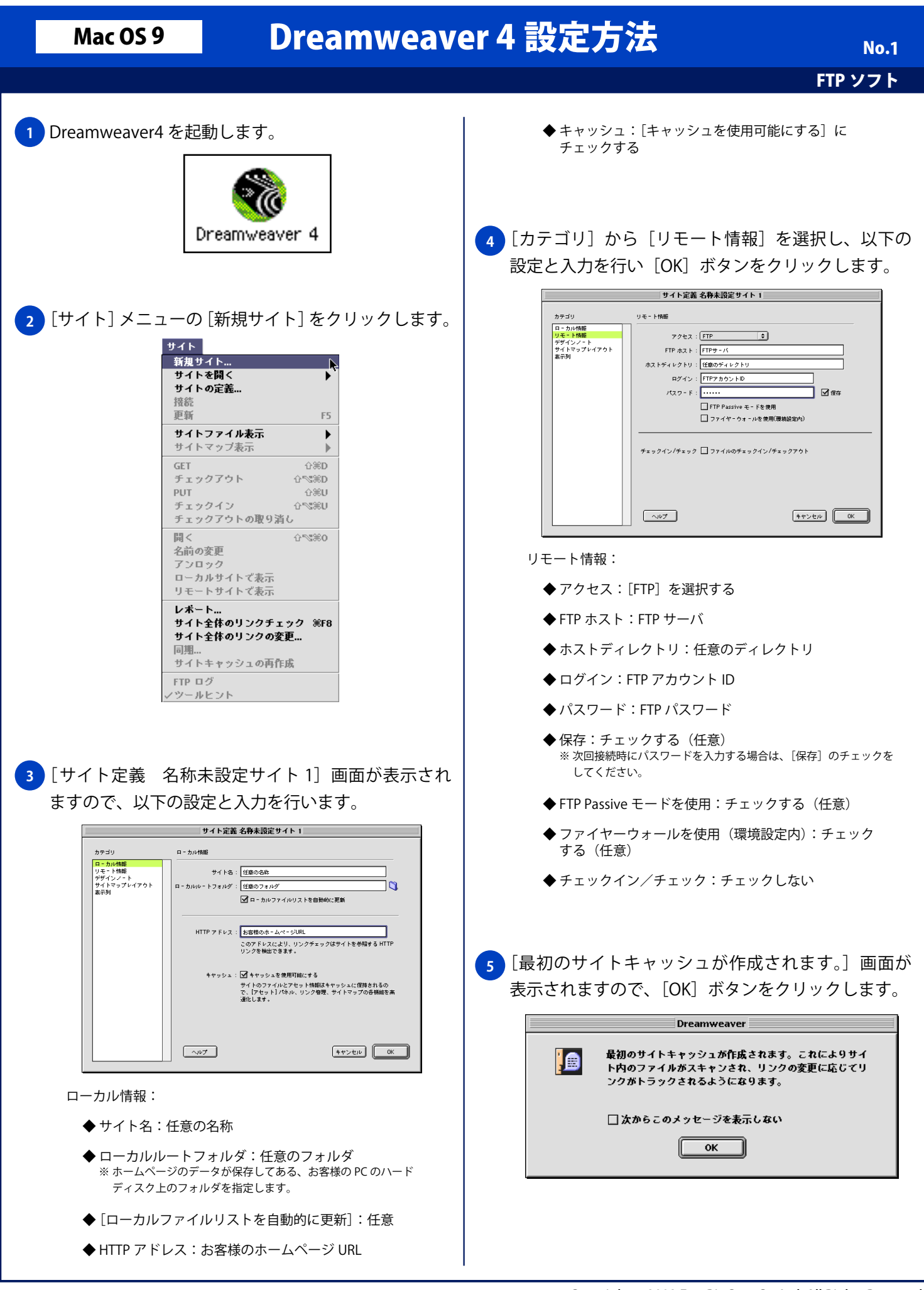

Copyright © 2002 FreeBit.Com Co.,Ltd. All Rights Reserved.

## Mac OS 9

## Dreamweaver 4 設定方法

No.2 FTP ソフト

6 [サイト 任意の名称] 画面が表示されますので、 [リモートホストに接続] ボタンをクリックします。

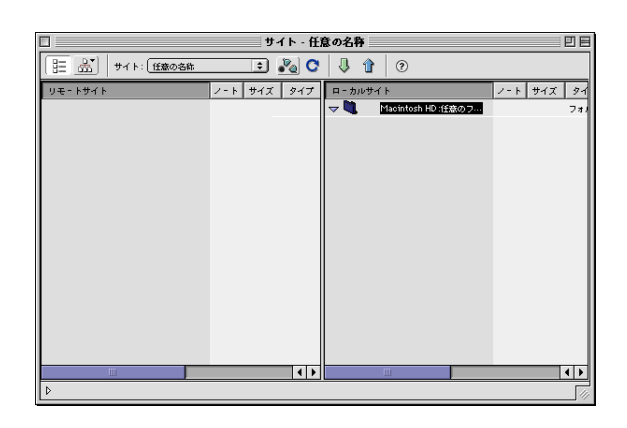

7 FTP サーバに接続が完了すると、[サイト 任意の名称] 左部に[リモートサイト] にディレクトリー覧が表示 されます。

| 🗌 サイト - 任意の名称 📃 |             |                        |            |
|-----------------|-------------|------------------------|------------|
| (注:) サイト: 任務の名称 | 💼 🍋 😋       | 1 1 0                  |            |
| リモートサイト         | ノート サイズ タイプ | ローカルサイト                | ノート サイズ タイ |
|                 |             | マ 🍓 Macintosh HD :任意のフ | 711        |
|                 |             |                        |            |
|                 |             |                        |            |
|                 |             |                        |            |
|                 |             |                        |            |
|                 |             |                        |            |
|                 |             |                        |            |
|                 |             |                        |            |
|                 |             |                        |            |
|                 |             |                        |            |
|                 |             |                        |            |
|                 |             |                        |            |
|                 | 11          |                        |            |
| 4               |             |                        |            |